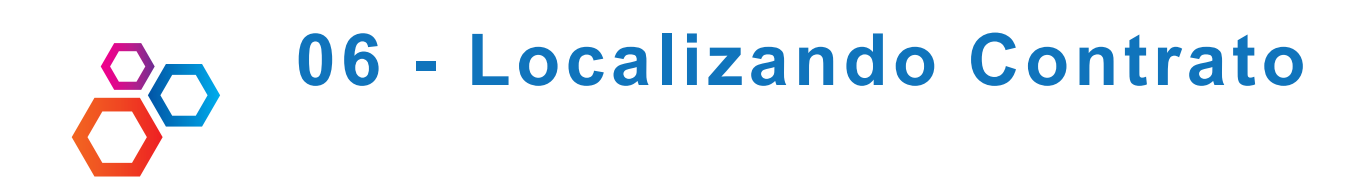

Clique no botão LOCALIZAR ARQUIVO. Selecione PESSOA JURIDICA e NOME. Digite o nome de pesquisa. Clique sobre o nome do cliente

1

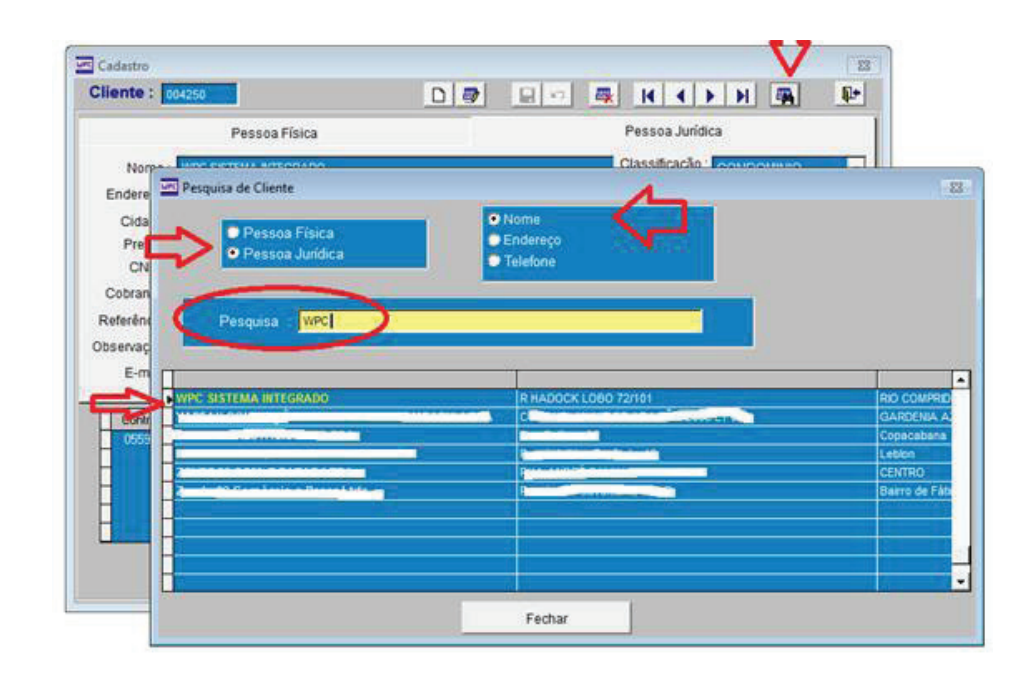

2

Alterando Contrato

Duplo clique no numero do contrato.

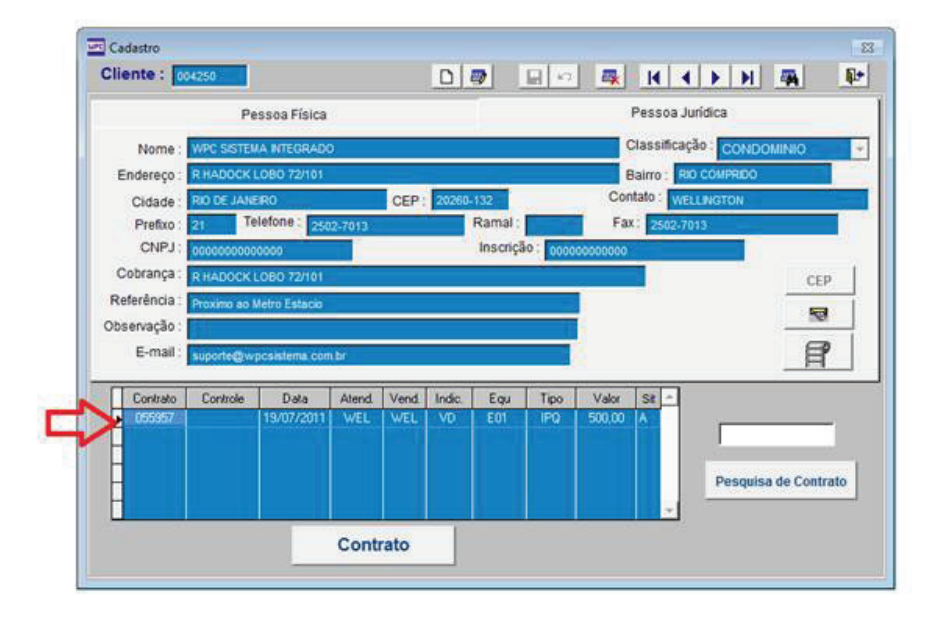

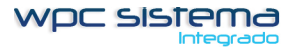

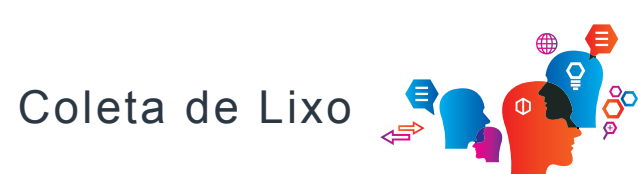